# Comment convertir des documents PDF au format mViewer pour TI-Nspire

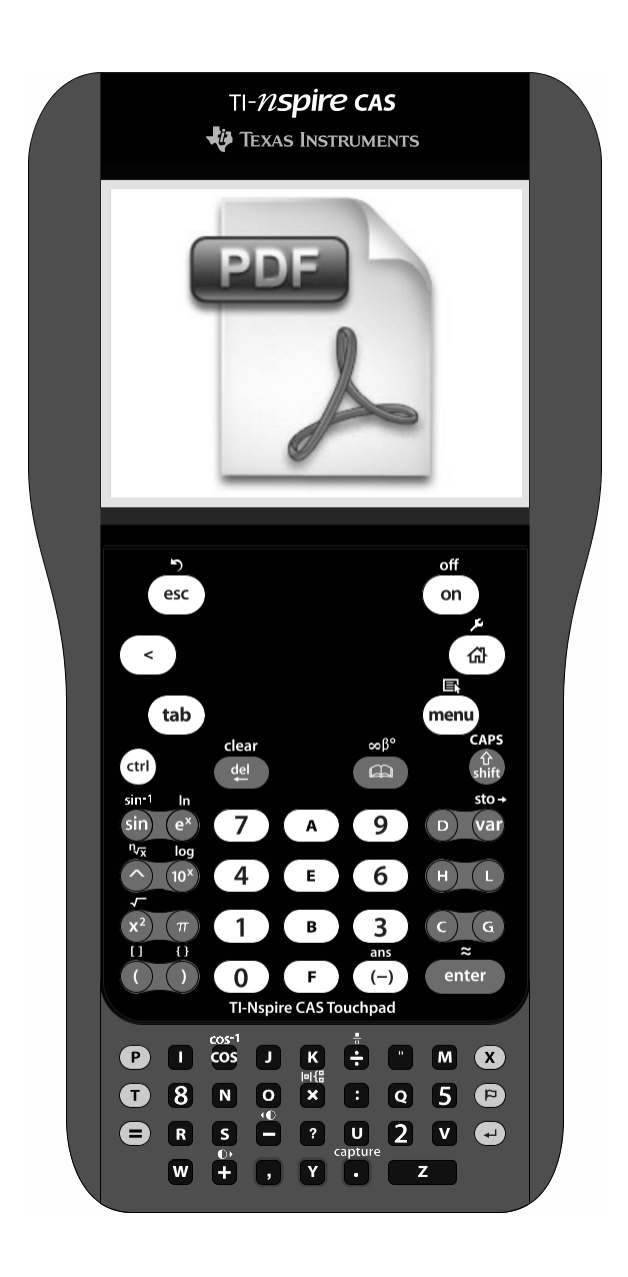

## A l'usage de tous

Xavier Andréani

12 février 2011

### Table des matières

| Introduction                                    | 2  |
|-------------------------------------------------|----|
| A)Ouverture d'une page du fichier PDF           | 3  |
| B)Détourage de l'image                          | 5  |
| C)Conversion en 16 niveaux de gris (4-bits)     | 10 |
| D)Enregistrement en Bitmap avec compression RLE | 12 |
| E)Renommage pour envoi sur TI-Nspire            | 13 |

#### Introduction

Le but de ce tutoriel est de vous apprendre:

- à convertir vos documents PDF en images qui seront lisibles sur votre TI-Nspire avec le logiciel mViewer et le jailbreak Ndless
- ➢ à détourer les images pour éviter des scrollings inutiles sur votre TI-Nspire
- à optimiser le format des images pour qu'elles prennent moins de place et afin qu'il en rentre beaucoup plus sur TI-Nspire

Ndless, mViewer et les autres fichiers nécessaires pour votre TI-Nspire sont décrits et téléchargeables à cette adresse: <u>http://tiplanet.org/index.php?</u> mod=news&ac=commentaires&id=930

Ce tutoriel utilise le logiciel gratuit GIMP 2.6, téléchargeable sur <u>http://www.gimp.org</u>. Vous pouvez très bien utiliser un autre logiciel de retouche d'images, il est alors fort possible que certaines opérations ne soient pas disponibles.

#### A) Ouverture d'une page du fichier PDF

Après avoir lancé TheGIMP, il vous suffit tout simplement d'ouvrir votre fichier PDF comme une simple image. Pour cela, vous pouvez tout simplement faire glisser votre fichier PDF sur une fenêtre GIMP ou encore utiliser le menu *« Fichier / Ouvrir »*.

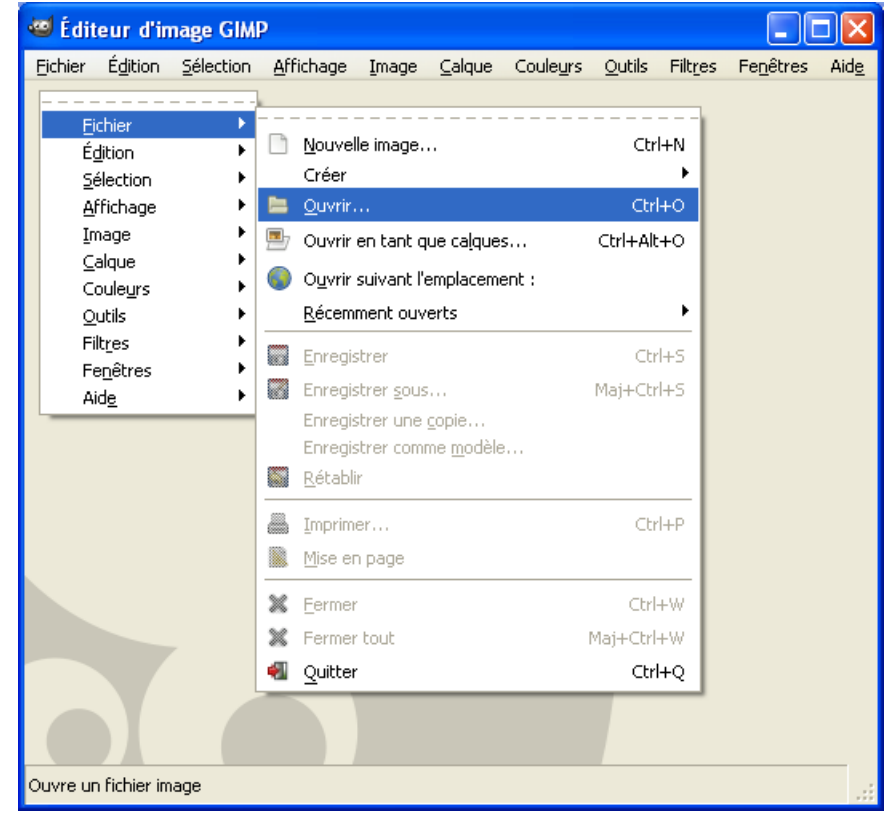

Si besoin, vous pouvez sélectionner le type de fichier PDF:

|                      |                                                   | Iniage Directify (Iden), Ideony                                                                                                    |   |  |  |  |
|----------------------|---------------------------------------------------|----------------------------------------------------------------------------------------------------|---|--|--|--|
| 🕮 Ouvrir une im      | nge                                               | Image fax G3 (*.g3)                                                                                                    | 9 |  |  |  |
|                      |                                                   | Image GIF (*.gif)                                                                                                    |   |  |  |  |
|                      | Mes docu                                          | Image JPEG (*.jpg, *.jpeg, *.jpe)<br>Image Paint Shop Pro (*.psp, *.tub, *.pspimage)                                                                                               |   |  |  |  |
| Paccourcis           | Nom                                               |                                                                                                    |   |  |  |  |
| Récemment            | Corriges (APMEP)                                  | Image Photoshop (*.psd)                                                                                                    |   |  |  |  |
| -                    |                                                   | Image pixmap X (*.xpm)                                                                                                    |   |  |  |  |
| B Rurapu             | noc (1997)                                        | Image PNG (*.png)                                                                                                    |   |  |  |  |
|                      | E Suiets                                          | Image PNM (*.pnm, *.ppm, *.pgm, *.pbm)                                                                                                    |   |  |  |  |
| ACER (C.)            | 2010-09-Metropole-Exo2-Sujet-OpdeSop-5-5pts.p     | Image PostScript encapsulé (*.eps)                                                                                                    |   |  |  |  |
|                      | 2010-09-Metropole-Exo2-Correction-DetectionMet    | Image Raster SUN (*.im1, *.im8, *.im24, *.im32,)                                                                                                    |   |  |  |  |
| Mes images           | 2010-09-Metropole-Exo3-Spe-Correction-Optique/    | Image Silicon Graphic IRIS (*.sgi, *.rgb, *.rgba, *.bw,)                                                                                                    |   |  |  |  |
| Mes docume           | 2010-09-Metropole-Exo3-Sujet-DetectionMetaux-     | Image SVG (*.svg)                                                                                                    |   |  |  |  |
| ines docume          | 2010-09-Metropole-Spe-Exo3-Sujet-OptiqueATH-4     | Image TarGA (*.tga, *.vda, *.icb, *.vst)                                                                                                    |   |  |  |  |
|                      | 2010-09-Polynesie-Exo1-Sujet-Aspirine-6pts.pdf    | Image TIFF (*.tif, *.tiff)                                                                                                    |   |  |  |  |
|                      | 2010-09-Polynesie-Exo2-Sujet-SuperCondensateu     | Image Windows BMP (*.bmp)<br>Image ZSoft PCX (*.pcx, *.pcc)<br>KISS CEL (*.cel)<br>Motif GIMP (*.pat)<br>PDF (Portable Document Format) (*.pdf)<br>Raccourci de bureau (*.desktop) |   |  |  |  |
|                      | 2010-09-Polynesie-Exo3-Spe-Correction-lentilles-4 |                                                                                                    |   |  |  |  |
|                      | 2010-09-Polynesie-Exo3-Spe-Sujet-lentilles-4point |                                                                                                    |   |  |  |  |
|                      | 2010-09-Polynesie-Exo3-Sujet-GoutteOnde-4point    |                                                                                                    |   |  |  |  |
|                      | 2010-11-NelleCaledo-Exo1-Sujet-Avions-PileComb    |                                                                                                    |   |  |  |  |
|                      | 2010-11-NelleCaledo-Exo2-Sujet-RCTrain-5-Spts.p   |                                                                                                    |   |  |  |  |
|                      |                                                   | Système de transport d'image flexible (*.fit, *.fits)                                                                                                    | P |  |  |  |
| Ajouter Enlever      |                                                   | PDF (Portable Document Format) (*.pdf)                                                                                                    |   |  |  |  |
| 🔳 Sélectionner le tu | ne de fichier (Détecté automatiquement)           |                                                                                                    |   |  |  |  |
|                      |                                                   |                                                                                                    |   |  |  |  |
| Aide                 |                                                   |                                                                                                    |   |  |  |  |

Une fois l'ouverture du fichier validée, il vous faut sélectionner une page du document PDF. En effet, l'on ne peut traiter qu'une seule page à la fois, et l'opération sera à recommencer pour toutes les autres pages du document.

| 🥶 Importation depuis un PDF                                                                                                    | × |
|----------------------------------------------------------------------------------------------------|---|
|                                                                                                    |   |
|                                                                                                    |   |
|                                                                                                    |   |
|                                                                                                    |   |
|                                                                                                    |   |
|                                                                                                    |   |
|                                                                                                    |   |
|                                                                                                    |   |
|                                                                                                    |   |
|                                                                                                    |   |
| (hannes de elle deserte                                                                                                    |   |
|                                                                                                    |   |
| Sélectionner tout Sélectionner par groupe : 1                                                                                                    |   |
| Ouvrir les pages comme Calques 👻                                                                                                    |   |
| Largeur (pixels) : 826 State State S |   |
| Hauteur (pixels) : 1169 11,69 pouces                                                                                                    |   |
| Résolution : 100,000 🗘 pixels/pouce 🗸                                                                                                    |   |
| Aide Traporter Annudar                                                                                                    |   |
|                                                                                                    |   |

Vous obtenez alors enfin votre page PDF sous forme d'image:

|        | 201   | 0-11-N           | elleCa          | le do     | o-Exo3-Co                                                                                               | rrectio    | n-Culin                                                                                                    | aire-4pts.                                                                                                    | pdf-pa         | ges-5.0          |                   |     | ×          |
|--------|-------|------------------|-----------------|-----------|----------------------------------------------------------------------------------------------------|------------|----------------------------------------------------------------------------------------------------|----------------------------------------------------------------------------------------------------|----------------|------------------|-------------------|-----|------------|
| Eid    | hier  | É <u>d</u> ition | <u>S</u> électi | ion       | <u>A</u> ffichage                                                                                       | Image      | ⊆alque                                                                                                    | Couleurs                                                                                                    | <u>O</u> utils | Filt <u>r</u> es | Fe <u>n</u> êtres | Aid | d <u>e</u> |
| ▶      |       | -250             |                 | 0<br>77 1 |                                                                                                    | 250        |                                                                                                    | 500                                                                                                    | 750            |                  | , 100p            |     | 9          |
| 0      |       |                  |                 |           |                                                                                                    |            |                                                                                                    |                                                                                                    |                | ]                |                   |     | ^          |
|        |       |                  |                 |           | $\begin{aligned} & \left  \begin{array}{c} \text{SIM} \mbox{Int} \ \ \ \ \ \ \ \ \ \ \ \ \ \ \ \ \ \ \$ |            | $ \begin{split} & b_{1}(\mathbf{N}^{\mathrm{th}}) & = \frac{1}{ \mathbf{k}_{1} ^{2}} \frac{1}{ \mathbf{k}_{1} ^{2}}$ | 112"           112"           112"           112"           112"           112"           112"           112"           112"           112"           112"           112"           112"           112"           112"           112"           112"           112"           112"           112"           112"           112"           112"           112"           112"           112"           112"           112"           112"           112"           112"           112"           112"           112"           112"           112"           112"           112"           112"           112"           112"           112"           112"           112"           112"           112"           112"           112"           112"           112" |                |                  |                   |     |            |
| Ĩ      |       |                  |                 |           |                                                                                                    |            |                                                                                                    |                                                                                                    |                |                  |                   |     | ~          |
| $\Box$ | <     |                  |                 |           |                                                                                                    |            |                                                                                                    |                                                                                                    |                |                  |                   | >   | 4          |
| 33     | 3,0,3 | 33,0 <b>p</b> x  | <b>×</b> 3      | 3,39      | 6 🚽 🎤 Cliqu                                                                                             | iez pour p | oeindre ((                                                                                                    | Itrl pour cap                                                                                                    | turer une      | couleur)         |                   |     | :          |

### B) Détourage de l'image

Afin d'éviter du scrolling inutile sur notre petit écran TI-Nspire, nous allons supprimer la marge inutile autour du document.

Dans la boîte à outils, sélectionnez la baguette magique et cliquez ensuite dans le blanc de la marge:

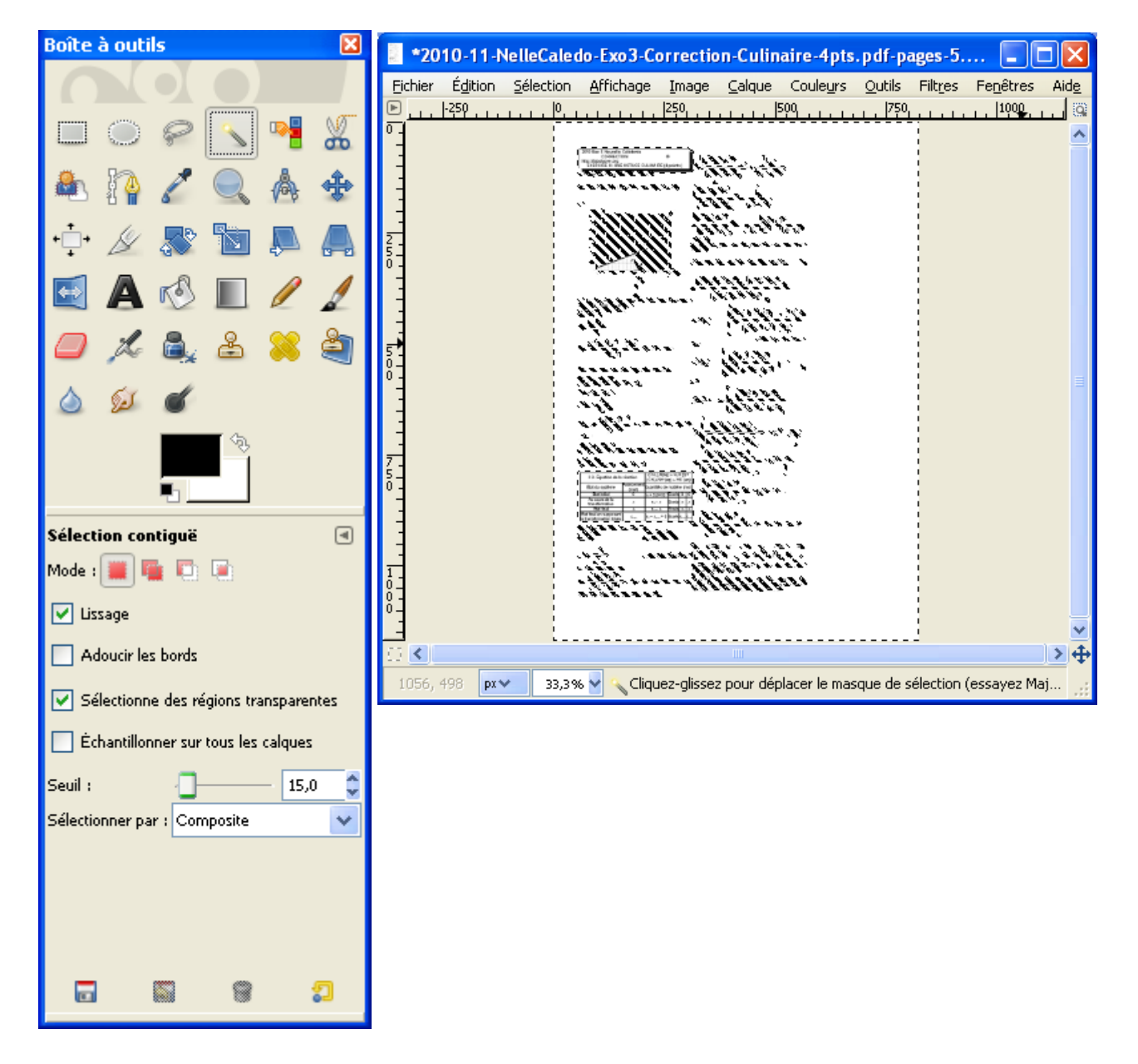

Utilisez le menu « *Sélection / Inverser* » pour n'avoir en sélection que le contenu utile du document:

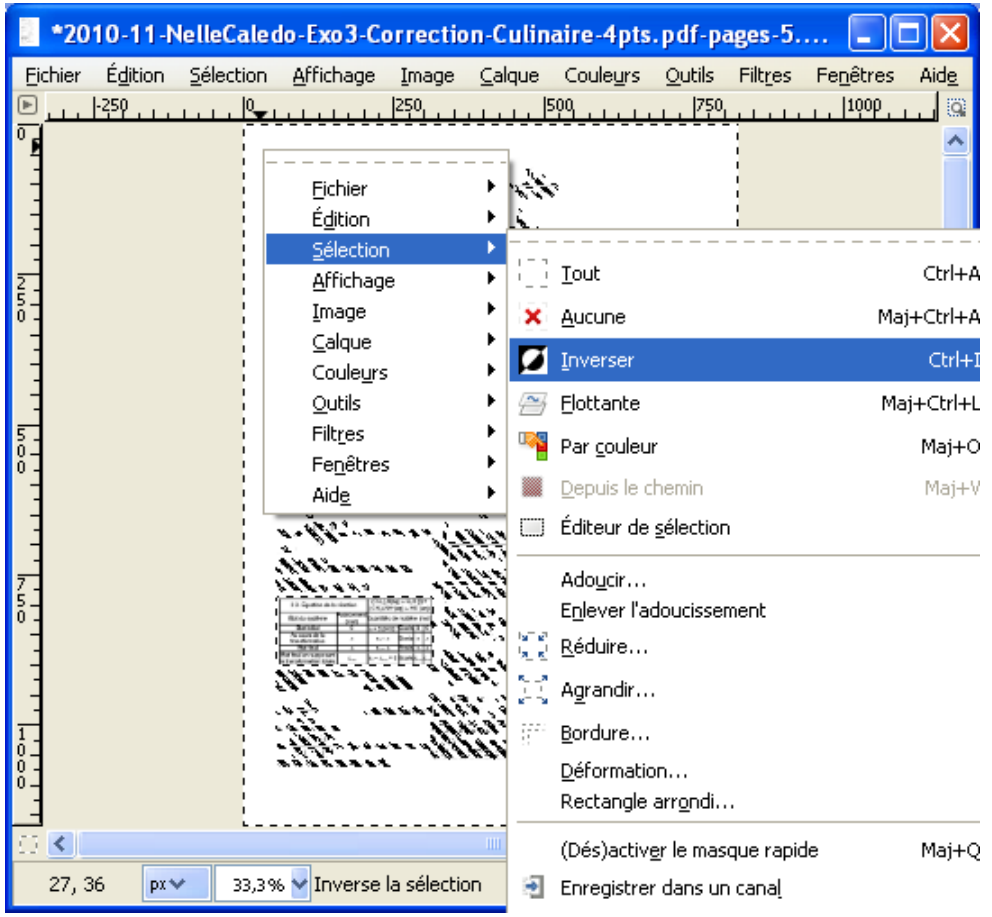

Copiez avec le menu « *Edition / Copier* »:

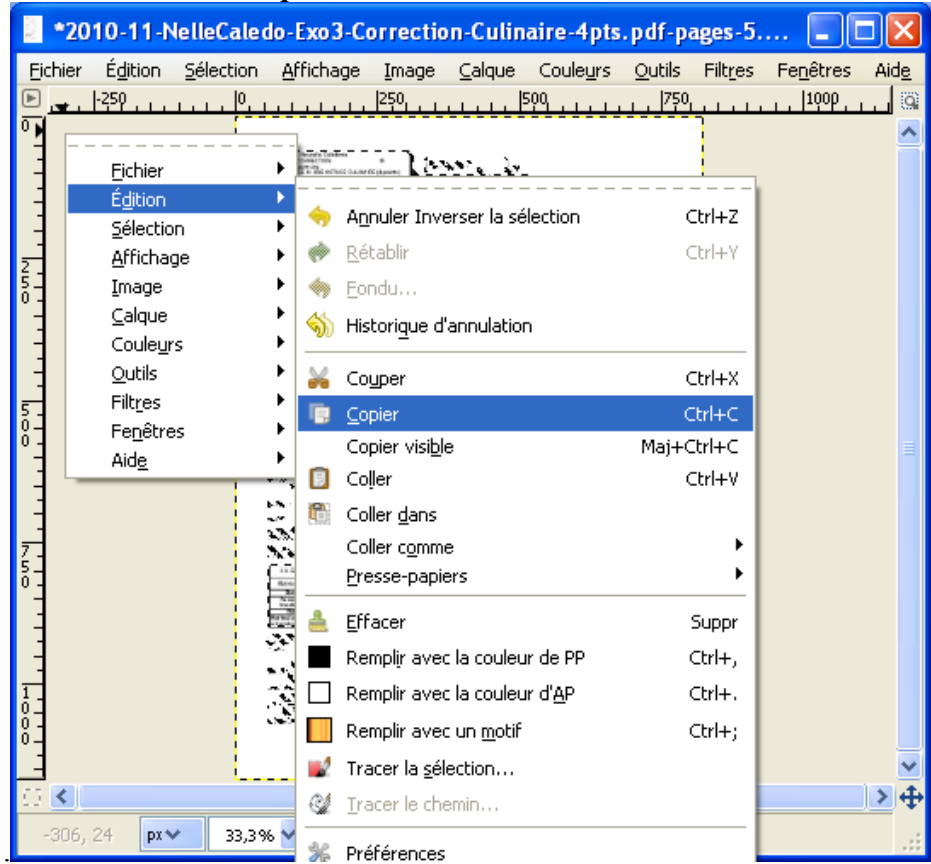

Créez enfin une nouvelle image avec le contenu détouré avec le menu « *Edition / Coller comme / Nouvelle image* »:

| *20        | 10-1     | 1-N          | elleCaled             | lo-Exo3-Co            | orrectio | on-Culin  | aire | 4pts           | .pdf-p                      | ages-5.          | 🔳                |         | ×          |
|------------|----------|--------------|-----------------------|-----------------------|----------|-----------|------|----------------|-----------------------------|------------------|------------------|---------|------------|
| Eichier    | Éditi    | ion          | <u>S</u> élection     | <u>A</u> ffichage     | Image    | ⊆alque    | Cou  | le <u>u</u> rs | <u>O</u> utils              | Filt <u>r</u> es | Fe <u>n</u> être | s Ai    | d <u>e</u> |
| ∎          | -        | Ann          | uler Invers           | er la sélectio        | n        | Ctrl+     | z 🛓  |                |                             |                  |                  |         | 9          |
| °-         | <b>*</b> | <u>R</u> éta | ablir Ajoute          | r un calque           |          | Ctrl+     | Y    |                |                             |                  |                  |         | ^          |
|            | ۲        | Eono         | du                    |                       |          |           |      |                |                             |                  |                  |         |            |
| -          | 5        | Histo        | ori <u>q</u> ue d'ani | nulation              |          |           |      |                |                             |                  |                  |         |            |
| 2          | X        | Coy          | per                   |                       |          | Ctrl+     | x    |                |                             |                  |                  |         |            |
| ° -<br>-   | Ē        | <u>⊂</u> opi | ier                   |                       |          | Ctrl+     | <    |                |                             |                  |                  |         |            |
| -          | _        | Copi         | ier visi <u>b</u> le  |                       |          | Maj+Ctrl+ | _ ا  |                |                             |                  |                  |         |            |
|            | Ð        | Coļļe        | er                    |                       |          | Ctrl+     | v I  |                |                             |                  |                  |         |            |
| 5 -<br>0 - |          | Colle        | er <u>d</u> ans       |                       |          |           |      | -              |                             |                  |                  |         |            |
| °-         |          | Colle        | er c <u>o</u> mme     |                       |          |           |      | P No           | uvelle įm                   | iage             | Мајн             | -Ctrl+\ |            |
| -          |          | Pres         | se-papiers            |                       |          |           | -    | No             | uveau <u>c</u> a            | alque            |                  |         |            |
|            | 4        | Effa         | cer                   |                       |          | Supp      | or   | NO             | uveau <u>m</u><br>uvelle br | iotir<br>Iosse   |                  |         |            |
| <u>7</u>   |          | Rem          | iplįr avec la         | couleur de F          | P        | Ctrl+     | 2 1  | 140            |                             |                  | _                | _       | -          |
| ŏ-         |          | Rem          | iplir avec la         | couleur d' <u>A</u> F | )        | Ctrl+     | · I  |                |                             |                  |                  |         |            |
| -          |          | Rem          | iplir avec ur         | n <u>m</u> otif       |          | Ctrl+     | -;   |                |                             |                  |                  |         |            |
| -          | 2        | Trac         | er la <u>s</u> élect  | ion                   |          |           | - 1  |                |                             |                  |                  |         |            |
| 1<br>0_    | ¢.       | Trac         | er le chemi:          | n                     |          |           |      |                |                             |                  |                  |         |            |
| ŏ-         | Ж        | <u>P</u> réf | érences               |                       |          |           |      |                |                             |                  |                  |         |            |
|            | 8        | Raco         | courcis cla <u>v</u>  | jer                   |          |           | h    |                |                             | _1               |                  | >       | 4          |
|            | P        | <u>M</u> od  | ules                  |                       |          |           | Fis  | r du ce        | ntenu di                    |                  | naniers          |         |            |
|            | A        | Unite        | és                    |                       |          |           |      |                | incenta a                   | u presse-        | papiers          |         |            |

*Vous obtenez une nouvelle image de dimensions optimisées par rapport au contenu utile du document, mais avec un fond transparent:* 

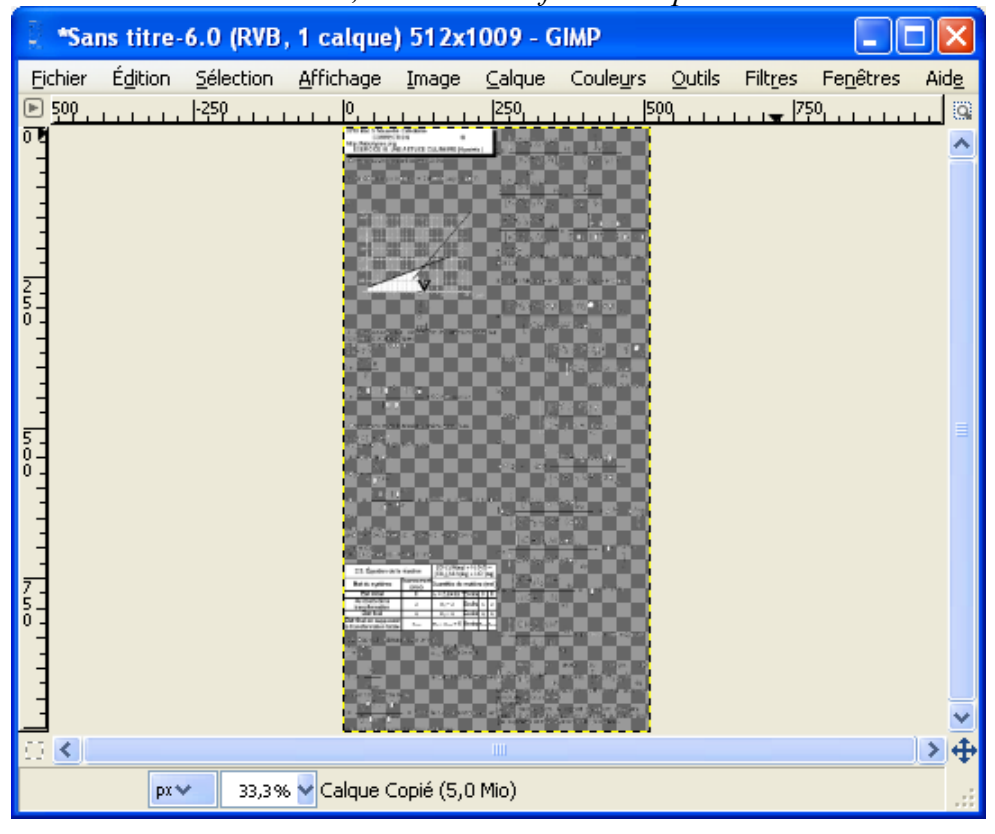

Supprimez donc le fond transparent avec le menu « *Image / Aplatir image* »:

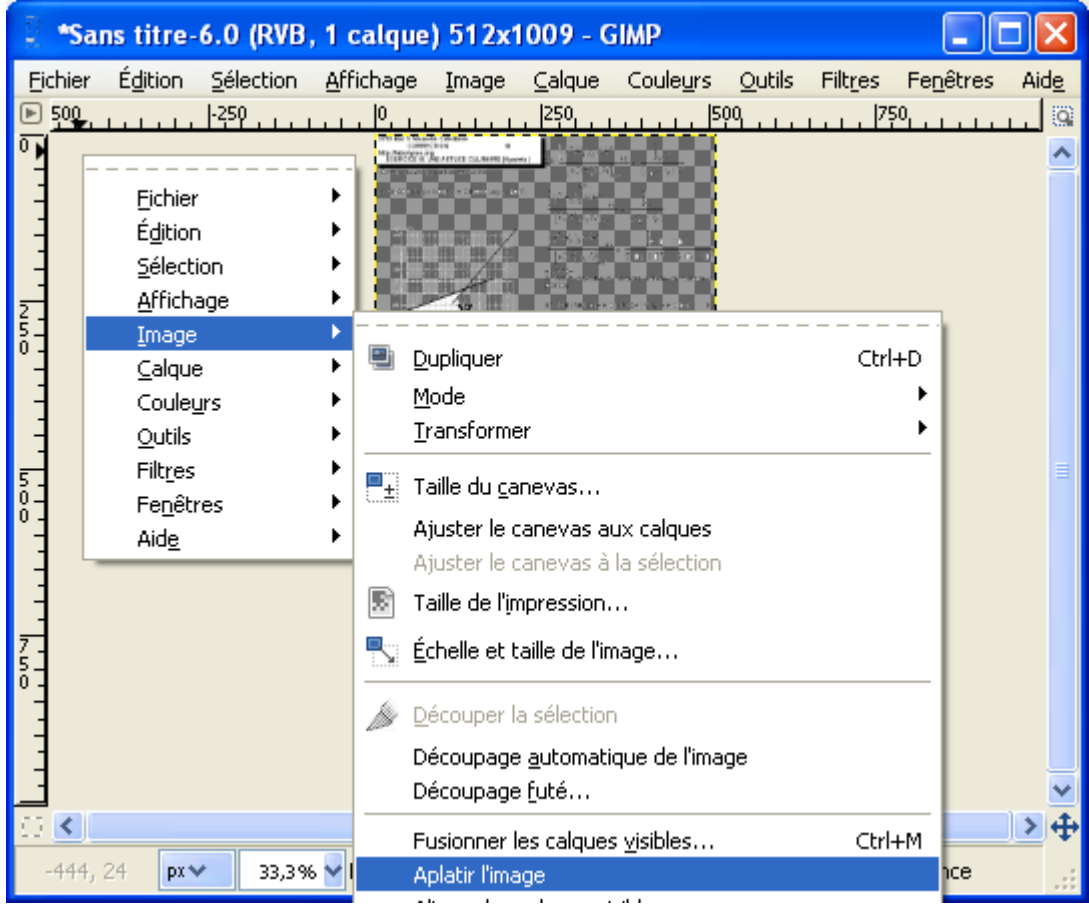

#### Et voilà! Votre image détourée est prête:

| 🚦 *Sans titre-6.0 (RVB, 1 c     | alque) 512x1009 - GIMP 📃 🗖                                                                                                    | $\mathbf{X}$ |
|---------------------------------|----------------------------------------------------------------------------------------------------|--------------|
| Eichier Édition Sélection Affic | ichage Image Calque Couleurs Outils Filtres Fenêtres A                                                                                                    | Aid <u>e</u> |
|                                 | · [0, 1, 1, 1, 1, 1, 250] · 1, *· 1, [500] · 1, 1, 1, 1, 1, [750] · 1, 1, 1, 1, 1                                                                                                    |              |
| -                               | $\frac{1}{ (2N_{1})_{1} } \frac{1}{ (2N_{1})_{1} } \frac{1}{ ($                                                                                                    | _            |
| 4                               | $\frac{1}{\left[\frac{(C_{1},C_{2})}{(C_{2},C_{2})}+C_{2}(c_{2})-C_{2}(c_{2})\right]} = \frac{1}{\left[\frac{(C_{2},C_{2})}{(C_{2},C_{2})}+C_{2}(c_{2})-C_{2}(c_{2})\right]} = \frac{1}{C_{2}(c_{2})}$                                                                                                    |              |
| 4                               | The same as a                                                                                                    |              |
| -                               | ICICS May Sol 10* 4.0 10                                                                                                    |              |
| <del>,</del>                    | - Listen - H. State - Kole - Challes - Kole - Ko                                                                                                    |              |
| 5-                              | 11. [ICH434Kod] <sub>ec</sub> [ICH434Kod] <sub>ec</sub>                                                                                                    |              |
| -                               | 1 A Magnesser to staff to be available for the<br>provide descriptions:<br>The second descriptions:<br>The second description of the second description of the second description o                                                                                                    |              |
| -                               | - Re Ma                                                                                                    |              |
| -                               | 10 V 3 V(rd) - 1000 - 1000 -                                                                                                    |              |
| 5                               | Logaroun a kiningerin merin.                                                                                                    | Ξ            |
| <u>ğ</u> -                      | $\sum_{i=1}^{n} \frac{1}{N_{i}} = \sum_{i=1}^{n} \frac{1}{N_{i}} = \frac{1}{N_{i}} \frac{1}{N_{i}} = \frac{1}{N_{i}} \frac{1}{N_{i}} \frac{1}{N_{i}$ |              |
| °-]                             | reput <u>Sprint</u> [[CH( <u>),</u> MP (ad)]<br>reput <u>Ut (D<sup>-M</sup>)</u> + m <sup>-1</sup> + m <sup>2</sup> + sprint<br>[CH( <u>),</u> MP (ad)]                                                                                                    |              |
| -                               | $\frac{10^{-100}}{10^{-10}} \log \frac{\log \left[\frac{\log(q_{10} + \log(q_{10}))}{\log \log q_{10}} + \rho^{10}\right]}{\left[\frac{\log(q_{10} + \log(q_{10}))}{\log \log q_{10}}\right]}$                                                                                                    |              |
| -                               | $\frac{ (CH_{i})_{ij}M(\alpha) _{ij}}{ (CH_{i})_{ij}M(\alpha) _{ij}} = \frac{ (CH_{i})_{ij}M(\alpha) _{ij}}{ (CH_{i})_{ij}M(\alpha) _{ij}} = 10^{10} \text{ states}$                                                                                                    |              |
| 7                               | 21 Enderveite inder<br>Beite sprine Derverster Beiten beite sein der<br>Der Statische Anderster Beiten beiter beiter b                                                                                                    |              |
| 5-                              | Tenterson a non hard a<br>Tenterson a non hard a<br>Tentes                                                                                                    |              |
| -                               | $\frac{1}{1000} \frac{1}{10000} \frac{1}{10000000000000000000000000000000000$                                                                                                    |              |
| -                               | $1 \rightarrow \frac{X_{0}}{X_{0}}$ is interser velocies and $\frac{(OH_{0})_{0}}{(OH_{0})_{0}} \frac{1}{M_{0}} = \frac{1}{2} \frac{1}{M_{0}} \frac{1}{M_{0}} \frac$ |              |
| -                               | adde to a service of the conduction (160,11 million) and the service of the conduction (160,11 million) and the service of the service of the                                                                                                    |              |
|                                 |                                                                                                    |              |
|                                 |                                                                                                    | <b>T</b>     |
| px❤ 33,3% ❤ C                   | Ialque Copié (6,5 Mio)                                                                                                    |              |

#### C) Conversion en 16 niveaux de gris (4-bits)

L'écran TI-Nspire n'étant capable d'afficher que 16 niveaux de gris différents, votre image comporte encore des données qui augmenteront énormément et inutilement la taille du fichier final.

Passez du mode « RVB » au mode « Niveaux de gris » avec le menu « *Image / Mode / Niveaux de gris »*:

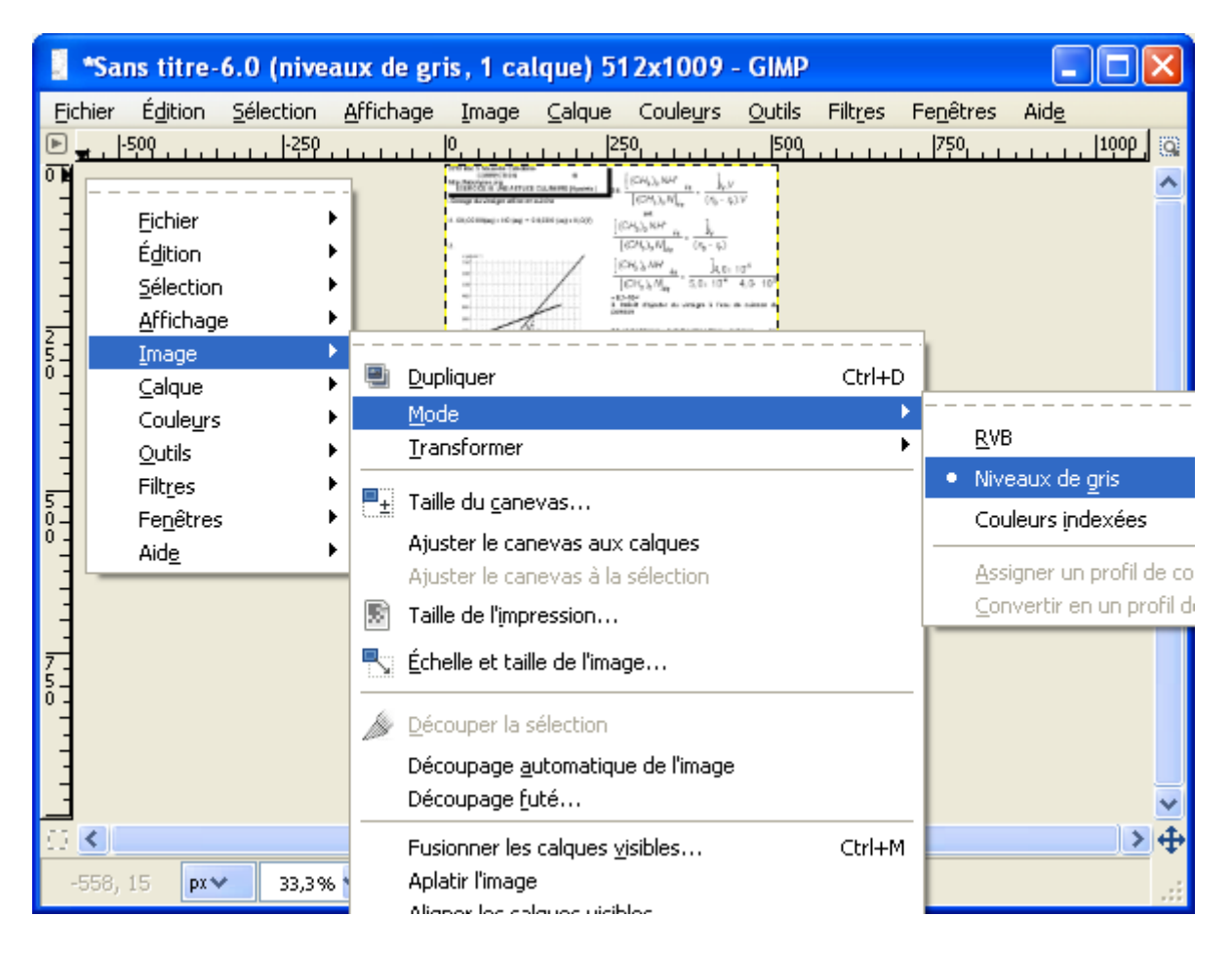

Passez maintenant du mode « Niveaux de gris » au mode « Couleurs indexées » avec le menu « *Image / Mode / Couleurs indexées* »:

|                                                                                                  | *Sans titre-6.0 (inde                                                                                           | xée, 1 calque) 512x1009 - GIMP                                                                                                    |                     |                                                                                                    |
|--------------------------------------------------------------------------------------------------|----------------------------------------------------------------------------------------------------|----------------------------------------------------------------------------------------------------|---------------------|----------------------------------------------------------------------------------------------------|
|                                                                                                  | hier Édition Sélection<br>                                                                                      |                                                                                                    | Filt <u>r</u> es Fi | e <u>n</u> êtres Aid <u>e</u><br> 750 1000.<br>                                                                             |
| 0<br>1<br>1<br>5<br>0<br>0<br>1<br>1<br>1<br>1<br>1<br>1<br>1<br>1<br>1<br>1<br>1<br>1<br>1<br>1 | <u>I</u> mage<br>Calque<br>Coule <u>u</u> rs<br>Outils<br>Filt <u>r</u> es<br>Fe <u>n</u> êtres<br>Aid <u>e</u> | <ul> <li>Dupliquer</li> <li>Mode</li> <li>Transformer</li> <li>Taille du canevas</li> <li>Ajuster le canevas aux calques</li> <li>Ajuster le canevas à la sélection</li> <li>Taille de l'impression</li> </ul>                          | Ctrl+D              | <u>R</u> VB<br>Niveaux de gris<br>Couleurs indexées<br><u>A</u> ssigner un profil de ci<br><u>C</u> onvertir en un profil d |
| 7                                                                                                | <b>&lt;</b><br>552, 27 <b>рх∀</b> 33,3%                                                                         | <ul> <li>Échelle et taille de l'image</li> <li>Découper la sélection</li> <li>Découpage <u>a</u>utomatique de l'image</li> <li>Découpage <u>futé</u></li> <li>Fusionner les calques <u>v</u>isibles</li> <li>Aplatir l'image</li> </ul> | Ctrl+M              | ↓<br>↓<br>↓<br>↓<br>↓<br>↓<br>↓<br>↓<br>↓<br>↓<br>↓<br>↓<br>↓<br>↓<br>↓<br>↓<br>↓<br>↓<br>↓                                 |

Dans la fenêtre qui s'ouvre, précisez 16 comme nombre maximal de couleurs:

| 🗠 Convertir en couleurs indexées 🛛 🗙             |
|--------------------------------------------------|
| Sans titre-6                                     |
| Palette                                          |
| <ul> <li>Générer une palette optimale</li> </ul> |
| Nombre <u>m</u> aximal de couleurs : 16          |
| 🔿 Utiliser une palette optimisée pour le Web     |
| 🔘 Utiliser la palette noir & blanc (1-bit)       |
| 🔿 Utiliser une palette personnalisée             |
| Web                                              |
| Enlever les couleurs non utilisées de la palette |
| Tramage                                          |
| Iramage des couleurs Aucun                       |
| Active le tramage de la <u>t</u> ransparence     |
| Aide Convertir Annuler                           |

Et voilà. Les données de votre image ont maintenant une taille optimale pour l'écran TI-Nspire.

#### D) Enregistrement en Bitmap avec compression RLE

C'est parti pour l'enregistrement. Utilisez le menu « Ficher / Enregistrer sous... »:

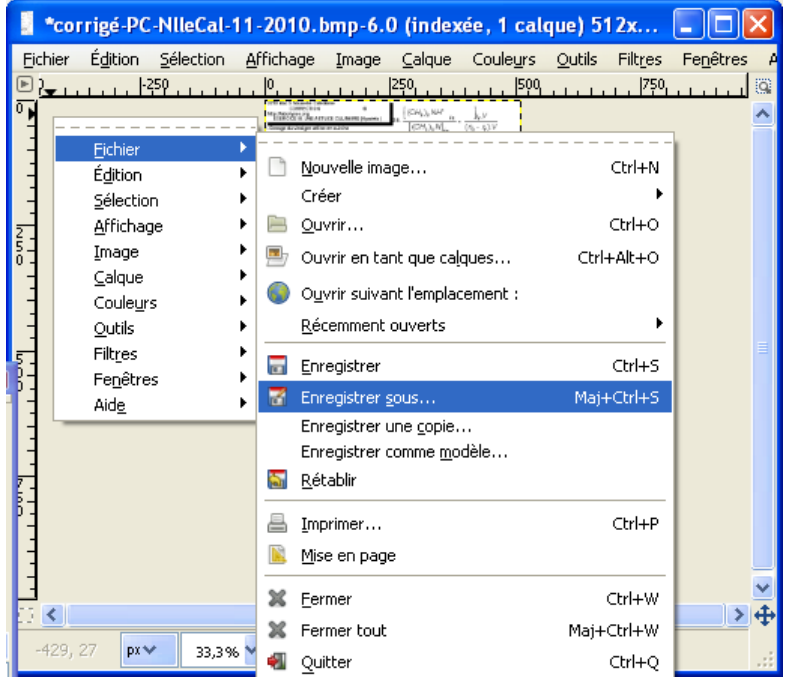

Naviguez et tapez un nom de fichier qui se termine par « .bmp »:

| 🚦 Enregistrer l'ir           | nage                                            |                        |
|------------------------------|-------------------------------------------------|------------------------|
| <u>N</u> om :                | corrigé-PC-NlleCal-11-2010.bmp                  |                        |
| Enregistrer dans le <u>d</u> | ossier : Enspomp                                | v                      |
| 😑 <u>P</u> arcourir d'autre: | s dossiers                                      |                        |
| C Documents an               | d Settings Xavier ANDREANI Mes documents nspomp | Créer un dossier       |
| <u>R</u> accourcis           | Nom                                             | Modifié     Aperçu     |
| 🛞 Récemment                  | Corriges (APMEP)                                | 04/01/2011             |
| 🛅 home                       | E labolycee                                     | 04/01/2011             |
| 🛅 Bureau                     | 🛅 roc                                           | 31/12/2010             |
| 🛥 ACER (C:)                  | E Sujets                                        | mardi                  |
| 😃 Lecteur CD (               | 2010-09-PhysChObl-S-AntG-E1-1.bmp               | mardi                  |
| 📣 Lecteur DVD                | E 2010-09-PhysChObl-S-AntG-E1-2.bmp             | mardi                  |
| 🛅 Mes images                 | 2010-09-PhysChObl-S-AntG-E1-3.bmp               | mardi (Orrigan (ARMSP) |
| 🛅 Mes docume                 | 2010-09-PhysChObl-S-AntG-E1A.bmp                | mardi Dossier          |
|                              | 2010-09-PhysChObl-S-AntG-E2-1.bmp               | mardi                  |
|                              | 2010-09-PhysChObl-5-AntG-E2-2.bmp               | mardi                  |
|                              | = 2010-09-PhysChObl-5-AntG-E2-3.bmp             | mardi                  |
|                              | 2010-09-PhysChObl-5-AntG-E2C-1.bmp              | mardi 💌                |
| Ajouter Enlever              | Toutes les images                               | ~                      |
| E Sélectionner le ty         | pe de fichier (Selon l'extension)               |                        |
| Aide                         |                                                 |                        |

Une fois validé, activez « Encodé en Run-length » dans la fenêtre qui s'affiche pour compresser le fichier en RLE:

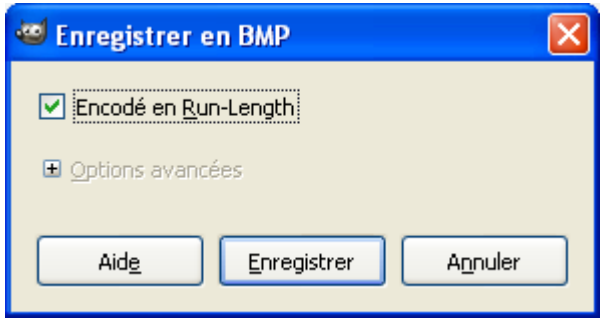

#### E) Renommage pour envoi sur TI-Nspire

Avant d'envoyer le fichier sur votre TI-Nspire, il manque une dernière étape « piège ». Il faut rajouter une extension « .tns » à votre fichier.

A priori, il s'agit d'un simple renommage du fichier.

Mais un certain système d'exploitation très répandu a pris la très mauvaise habitude de ne pas faire confiance à l'utilisateur, et donc de masquer les extensions des fichiers afin d'empêcher qu'il les modifie en renommant le fichier.

Si vous utilisez un système d'exploitation comportant ce défaut, ouvrez le dossier contenant votre fichier. Allez dans le menu « Outils / Option des dossiers ». Dans l'onglet « Affichage » de la fenêtre qui s'affiche, désactivez « Masquer les extensions des fichiers dont le type est connu ».

| Options des dossiers                                                                                                    |
|----------------------------------------------------------------------------------------------------|
| Général Affichage Types de fichiers                                                                                                    |
| Affichage des dossiers                                                                                                    |
| Vous pouvez appliquer l'apparence (telle celle utilisée pour les<br>détails ou les titres) que vous utilisez pour ce dossier à tous vos<br>dossiers.                                                                                                    |
| Appliquer à tous les dossiers Réinitialiser tous les <u>d</u> ossiers                                                                                                    |
| Paramètres avancés :                                                                                                    |
| <ul> <li>Afficher et gérer la paire en tant que fichier unique</li> <li>Afficher les deux sections et les gérer séparément</li> <li>Afficher les deux sections mais les gérer comme fichier unique</li> <li>Masquer les extensions des fichiers dont le type est connu</li> <li>Masquer les fichiers protégés du système d'exploitation (recommandé)</li> <li>Mémoriser les paramètres d'affichage de chaque dossier</li> <li>Ne pas mettre les miniatures en cache</li> <li>Ouvrir les fenêtres des dossiers dans un processus différent</li> <li>Rechercher automatiquement les dossiers et imprimantes partagés</li> <li>Restaurer les fenêtres de dossiers ouvertes lors de la prochaine ouverture</li> </ul> |
|                                                                                                    |
| Paramètres par défaut                                                                                                    |
| OK Annuler <u>Appliquer</u>                                                                                                    |

Et voilà! La page est fin prête à être envoyée et lue sur votre TI-Nspire.

Vous êtes maintenant fin prêt à bourrer votre Nspire de documents divers.

N'hésitez pas à partager vos documents convertis sur TI-Planet: <u>http://tiplanet.org</u>.

Si vous avez besoin d'aide, rendez-vous sur le forum TI-Planet: http://tiplanet.org/forum.